# คู่มือการใช้งาน Organization เมนูบันทึกข้อกำหนดองค์กร

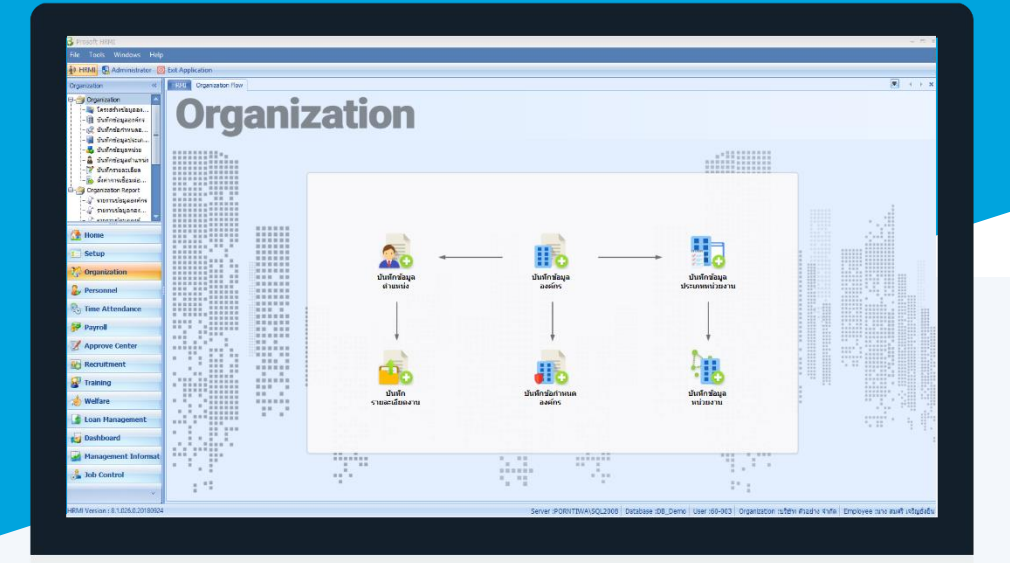

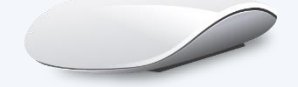

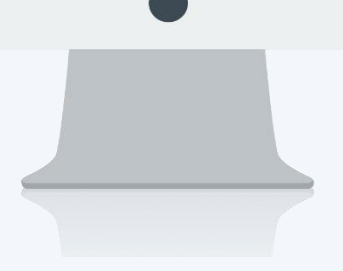

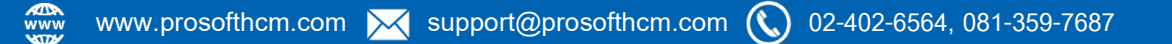

## สารบัญ

| Organization             |   |
|--------------------------|---|
| เมนูกำหนดข้อมูลองค์กร    | 1 |
| Address                  | 3 |
| ที่อยู่                  | 4 |
| Registration Information | 5 |

### เมนูบันทึกข้อมูลองค์กร

ใช้สำหรับกำหนดชื่อ, ที่อยู่ รายละเอียดต่าง ๆ ที่เกี่ยวข้องกับองค์กร เช่น เลขที่สาขาผู้เสียภาษี, หมายเลขประจำตัวผู้ เสียภาษี, วันที่ก่อตั้ง, Logo บริษัท รวมถึงสาขาขององค์กร

ผู้ใช้สามารถเข้าถึงหน้าจอได้โดยเลือก "Organization" > "บันทึกข้อมูลองค์กร" จากนั้นจะปรากฏหน้าจอกำหนดข้อมูล องค์กร ดังรูป

| ทึกข้อมูลองค์กร       | : List                  |                        |                                       |
|-----------------------|-------------------------|------------------------|---------------------------------------|
| บันทึกข้อมูลองค์กร    |                         |                        |                                       |
| 🎦 New 📝 Edit 💥 Delete |                         |                        | 🔚 Choose Column  🎒 Export 🔞 Options - |
| Look for ทั้งหมด      | •                       | G Find                 | View 🏲 แสดงทั้งหมด                    |
| รหัสองค์กร            | ชื่อองศ์กร              | ชื่อองศ์กร (Eng)       | Active                                |
| > 5001                | บริษัท ด้วอย่าง จำกัด   | Demo Company Co., Ltd. | 🏲 InActive                            |
| 5002                  | บริษัท ตัวอย่าง 1 จำกัด |                        | บริษัท ด้วอย่าง จำกัด                 |
|                       |                         |                        |                                       |

สำหรับปุ่มต่าง ๆ ของหน้า List จะมีฟังก์ชั่นการใช้งานดังนี้

- 🖺 🔤 : ใช้สำหรับ "สร้างรายการใหม่" โดย Click 🖺 🔤 จากนั้นจะปรากฏหน้าจอสำหรับกรอกรายละเอียดข้อมูล
- Edit : ใช้สำหรับ "แก้ไขรายการ" โดยเลือกรายการที่ต้องการแก้ไขแล้ว Click Edit หรือทำการ Double Click ที่รายการนั้น ๆ
- <sup>8 Delete</sup> : ใช้สำหรับ "ลบรายการ" โดยเลือกรายการที่ต้องการลบแล้ว Click <sup>8 Delete</sup>
- 🚾 🏲 แสดงทั้งหมด 🛛 : ใช้สำหรับ "กรองรายการต่าง ๆ" เช่น แสดงทั้งหมด, Active (ใช้งาน), Inactive (ไม่ใช้งาน)
- 🔜 choose Column : ใช้สำหรับ "เลือก Column ที่ต้องการแสดงในตาราง"
- 😆 Export 🤄 : ใช้สำหรับ "Export ข้อมูล" ให้อยู่ในรูปแบบ Excel
- Options : ใช้สำหรับจัดการการแสดงผลหรือการกรองข้อมูลในตาราง รวมไปถึงการเพิ่ม View ตามที่ผู้ใช้

ต้องการ ซึ่งมีรายละเอียดดังนี้

| Sroup By Box       | : ใช้สำหรับเลือก "จัดกลุ่มตาม Column" โดยการลากคอลัมน์ที่ต้องการจัด |
|--------------------|---------------------------------------------------------------------|
|                    | กลุ่มไปวางไว้แถบ Group Box ด้านบน Column                            |
| 😵 Character Filter | : ใช้สำหรับ "ค้นหาตามอักษร" โดยการ Click ตัวอักษรที่ต้องการ         |
| Se Column Filter   | : ใช้สำหรับ "ค้นหาข้อมูลแต่ละ Column" โดยจะค้นหาจากตัวอักษรแรกของ   |
|                    | ข้อมูลแต่ละ Column                                                  |

🚯 View By Management : ใช้สำหรับจัดการการแสดงข้อมูลรายการ โดยผู้ใช้สามารถเพิ่ม View ได้เอง

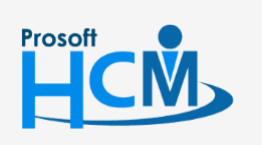

♀ 2571/1 ซอฟท์แวร์รี่สอร์ท ถนนรามคำแหง แขวงหัวหมาก เขตบางกะปี กรุงเทพฯ 10240

02-402-6560, 081-359-7687

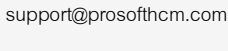

Q

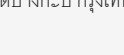

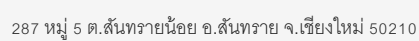

#### บันทึกข้อมูลองค์กร : Tab General

สำหรับปุ่มต่าง ๆ หน้ารายละเอียดหน้าจอ จะมีฟังก์ชั่นการใช้งานดังนี้

| 🖺 New          | : ใช้สำหรับ "สร้างรายการใหม่" โดย Click 꼰 🔤 จากนั้นจะปรากฏหน้าจอสำหรับกรอก                                              |
|----------------|----------------------------------------------------------------------------------------------------|
|                | รายละเอียดข้อมูล                                                                                                    |
| 🛃 Save         | : ใช้สำหรับ "บันทึก" ข้อมูลที่กรอก ซึ่งจะยังแสดงข้อมูลที่กรอกภายหลังจากกดปุ่ม Ы save                                    |
| Save and New   | : ใช้สำหรับ "บันทึก" พร้อมทั้ง "สร้างรายการใหม่" โดยไม่ต้อง Click 🖺 🔤 ใหม่อีกครั้ง                                      |
| Save and Close | : ใช้สำหรับ "บันทึก" พร้อมทั้ง "ปิดหน้าจอ"                                                                              |
| Save as        | <ul> <li>ใช้สำหรับ "คัดลอกรายการ" โดยรายละเอียดจะเหมือนรายการต้นฉบับทุกอย่าง (มีเฉพาะบาง<br/>หน้าจอเท่านั้น)</li> </ul> |
| 🐌 Print        | : ใช้สำหรับ "พิมพ์รายงานหรือฟอร์ม" เพิ่มเติม (มีเฉพาะบางหน้าจอ)                                                         |
| O Close        | : ใช้สำหรับ "ปิดหน้าจอ" เมื่อต้องการปิดการใช้งาน                                                                        |
|                |                                                                                                    |

ระบบจะแสดงหน้าจอรายละเอียดของข้อมูลองค์กร ผู้ใช้ต้องกรอกข้อมูลในหัวข้อที่เป็น <mark>สีแดง</mark> ให้ครบถ้วน ดังนี้

| รหัสองค์กร       | : | ระบุรหัสองค์กร                                                                |
|------------------|---|-------------------------------------------------------------------------------|
| ชื่อองค์กร       | : | ระบุชื่อองค์กร                                                                |
| ชื่อองค์กร (Eng) | : | ระบุชื่อองค์กรภาษาอังกฤษ                                                      |
| ประเภทองค์กร     | : | โปรแกรมแสดงประเภทองค์กรมาให้อัตโนมัติ ไม่สามารถแก้ไขได้ (1 สำนักงานใหญ่สามารถ |
|                  |   | มีสาขาย่อยได้ไม่จำกัด)                                                        |
| สาขาลำดับที่     | : | กำหนดได้เมื่อประเภทองค์กรเป็นสาขาย่อย                                         |

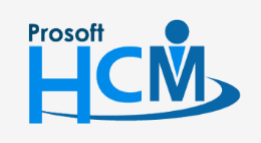

♀ 2571/1 ซอฟท์แวร์รีสอร์ท ถนนรามคำแหง แขวงหัวหมาก เขตบางกะปี กรุงเทพฯ 10240

02-402-6560, 081-359-7687

 $\succ$ 

support@prosofthcm.com

| องค์กรต้นสังกัด : โปรแกรมแสดงชื่อสำนักงานใหญ่ให้อัตโนมัติเมื่อประเภทองค์กรเป็นสาขาย่อย | ไม่สามารถแก้ไขได้ |
|----------------------------------------------------------------------------------------|-------------------|
| เลขที่สาขาผู้เสียภาษี : ระบุเลขที่สาขาผู้เสียภาษี                                      |                   |
| เลขที่ประจำตัวผู้เสียภาษี : ระบุเลขประจำตัวผู้เสียภาษี                                 |                   |
| วันที่ก่อตั้งบริษัท 🥂 ระบุวันที่ก่อตั้งบริษัท โดย Click ที่ 💻 เพื่อกำหนดวันที่ก่อตั้ง  |                   |
| ปีศักราช : เลือกปีศักราชที่ใช้ในโปรแกรม มีให้เลือก 2 แบบคือ พ.ศ. และ ค.ศ.              |                   |
| 🐵 : เพิ่มรูปภาพของ Logo บริษัท                                                         |                   |
| : ลบรูปภาพ Logo บริษัท                                                                 |                   |
| . คืนค่ารูปภาพก่อนการเพิ่ม/แก้ไข                                                       |                   |
| Style : รูปแบบการแสดงรูปภาพแบบต่าง ๆ                                                   |                   |
|                                                                                        |                   |

\*\*\* ไฟล์ที่ใช้แนะนำให้ใช้เป็นนามสกุลดังนี้ \*\*\*

.jpg, .png ขนาดไฟล์ <590 KB .gif ขนาดไฟล์ <680 KB .png ขนาดไฟล์ <510 KB

#### บันทึกข้อมูลองค์กร : Tab Address

เป็นหน้าจอสำหรับกำหนดที่อยู่, เบอร์โทร, E-mail, ฯลฯ ของบริษัท เพื่อนำไปใช้ในการเรียกรายงานนำส่งราชการ, ใบ รับเงินเดือน เป็นต้น กรณีที่อยู่ขององค์กรมากกว่า 1 ที่อยู่ ผู้ใช้สามารถเข้าถึงหน้าจอได้โดยเลือก "Organization" > "บันทึก ข้อมูลองค์กร" > "Details" > "Other Menu" > "ที่อยู่" จากนั้นจะปรากฏหน้าจอกำหนดที่อยู่ ดังรูป

| 😚 บันทึกข้อมูลองค์กร : S001                                               | บริษัท ตัวอย่าง จำ                                                                                                    | กัด         |         |          |     |                | - =                                                             | X |  |
|---------------------------------------------------------------------------|----------------------------------------------------------------------------------------------------|-------------|---------|----------|-----|----------------|-----------------------------------------------------------------|---|--|
| 📍 New 🛛 🛃 Save 🛃 Save                                                     | and New 📘 Sav                                                                                                    | e and Close | 🐌 Prin  | it 🧿 Clo | ose |                | ¢ (                                                             | > |  |
| บันทึกข้อมูลองค์กร                                                        |                                                                                                    |             |         |          |     |                |                                                                 |   |  |
| Details                                                                   |                                                                                                    |             |         |          |     |                |                                                                 |   |  |
| i Information                                                             | ซื้อที่อย่                                                                                                    |             |         |          |     |                |                                                                 | 1 |  |
| 😻 Other menu                                                              | เอขที่                                                                                                    | 282         | หม่ที่  | 5        |     | อาคาร          |                                                                 |   |  |
|                                                                           | เลขที่ห้อง                                                                                                    | -           | ชั้นที่ | -        |     | หม่บ้าน        | -                                                               |   |  |
|                                                                           | ตรอก/ชอย                                                                                                    |             |         |          |     | ถนน            | อนนสมโภชเพียงใหม่ 700 ปี 🗸                                      |   |  |
|                                                                           | ตำบล/แขวง                                                                                                    | ตำบล สันทร  | ายน้อย  |          | +   | อำเภอ/เขต      | อำเภอ สันทราย                                                   |   |  |
|                                                                           | จังหวัด                                                                                                    | เชียงใหม่   |         |          | +   | รหัสไปรษณีย์   |                                                                 |   |  |
|                                                                           | ประเทศ                                                                                                    | ไทย         |         |          | +   |                |                                                                 |   |  |
|                                                                           | ชื่อผู้ติดต่อ                                                                                                    |             |         |          |     | โทรศัพท์มือถือ |                                                                 |   |  |
|                                                                           | โทรศัพท์ 1                                                                                                    |             |         |          |     |                |                                                                 |   |  |
|                                                                           | โทรศัพท์ 2                                                                                                    |             |         |          |     |                |                                                                 |   |  |
|                                                                           | โทรศัพท์ 3                                                                                                    |             |         |          |     |                |                                                                 |   |  |
|                                                                           | โทรสาร                                                                                                    |             |         |          |     |                |                                                                 |   |  |
|                                                                           | เว็บไซต์                                                                                                    |             |         |          |     |                |                                                                 |   |  |
| โทรศัพท์ 2<br>โทรศัพท์ 3<br>โทรสาร<br>เว็บไซต์<br><u>ดแผนที่จาก Goode</u> |                                                                                                    |             |         |          |     |                |                                                                 |   |  |
|                                                                           | ລະຕົຈູດ                                                                                                    | 13.82031    |         |          |     | ລວນຈຶ່ງທ       | 100.66471                                                       |   |  |
|                                                                           | เพื่อความสะดวก และรวดเร็วในการค้นทาข้อมูลเพื่อบันทึกในส่วนของที่อยู่ปัจจ<br>กรุณาเลือกข้อมูลประเทศ จังหวัด และอำเภอก่อน ตามสำดับ |             |         |          |     |                | าข้อมูลเพื่อบันทึกในส่วนของที่อยู่ปัจจุบัน<br>ำเภอก่อน ตามสำดับ |   |  |
| Task Result                                                               |                                                                                                    |             |         |          |     |                |                                                                 |   |  |

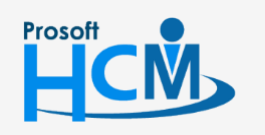

♀ 2571/1 ซอฟท์แวร์รีสอร์ท ถนนรามคำแหง แขวงหัวหมาก เขตบางกะปี กรุงเทพฯ 10240

287 หมู่ 5 ต.สันทรายน้อย อ.สันทราย จ.เซียงใหม่ 50210

02-402-6560, 081-359-7687

support@prosofthcm.com

www.prosofthcm.com

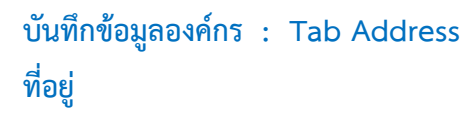

#### สามารถแนบแผนที่ของบริษัทได้ดังรูป

| 诸 พื่อยู่อาศัย : New         |                                                                                                    | - = ×    |
|------------------------------|----------------------------------------------------------------------------------------------------|----------|
| 🎦 New 🛛 🛃 Save 🛃 Save and Ne | ew 📘 Save and Close 🧔 Print 🧿 Close                                                                                                    | \$ \$    |
| ที่อยู่อาศัย                 |                                                                                                    |          |
| Details  Generation          | eral Map Administrator Note Attachment                                                                                                    | หมายเหตุ |
| ieman ng<br>Uk               | ούθα<br>κυστα<br>κυστα<br>κ |          |

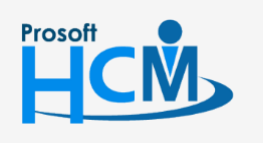

2571/1 ซอฟท์แวร์รี่สอร์ท ถนนรามคำแหง แขวงหัวหมาก เขตบางกะปี กรุงเทพฯ 10240

02-402-6560, 081-359-7687

support@prosofthcm.com

www.prosofthcm.com

 $\succ$ 

#### บันทึกข้อมูลองค์กร : Tab Address

#### **Registration Information**

เป็นข้อมูลเกี่ยวกับรายละเอียดทุนจดทะเบียน, มูลค่าหุ้น รวมไปถึงรายชื่อกรรมการของบริษัท

| 🥳 บันทึกข้อมูลองค์กร : 5001 บริษัท ด้วอย่าง จำกัด              | - = x |
|----------------------------------------------------------------|-------|
| 🎦 New 🛛 🛃 Save 🛃 Save and New 🔚 Save and Close 🐌 Print 🧿 Close | -     |
| บันทึกข้อมูลองค์กร                                             |       |
| Details                                                        |       |
| 10,000,000.00                                                  |       |
| แบงหุนออกเปน 100.00 มูลคาหุนละ 500.00                          |       |
| บริษัทนีดังขึ้นโดย ใม่มีกำหนดอายุ 🗸 วันที่สิ้นสุด              |       |
| กรรมการของบริษัท 2 คน                                          |       |
| ตามรายชื่อดังต่อไปนี้                                          |       |
| รายชื่อกรรมการของบริษัท                                        |       |
| >1 นาย ด้วอย่าง จำกัด                                          |       |
| 2 นายทดสอบ จำกัด                                               |       |
| 4                                                              |       |
| 5                                                              |       |
| 6                                                              |       |
| 7                                                              |       |
| 8                                                              |       |
| ₩                                                              |       |
|                                                                |       |
|                                                                |       |
|                                                                |       |
|                                                                |       |

- : ระบุเลขที่ทะเบียนของบริษัทที่จดทะเบียนกับกระทรวงพาณิชย์ ทะเบียนเลขที่
- ทุนจดทะเบียน : ระบุจำนวนเงินทุนจดทะเบียนของบริษัท
- แบ่งหุ้นออกเป็น : ระบุราคาหุ้นที่มีการตั้งราคาไว้
- ้บริษัทนี้ตั้งขึ้นโดย: ระบุเงื่อนไขการก่อตั้ง โดยหากไม่มีกำหนดอายุการเปิดบริษัท ให้เลือกเป็นไม่มีกำหนดอายุ แต่หากมีวันที่สิ้นสุดให้เลือก มีกำหนดอายุ จากนั้นระบบจะเปิดให้ระบุวันที่สิ้นสุดการเปิดกิจการ
- : ระบุจำนวนกรรมการของบริษัท กรรมการของบริษัท
- รายชื่อกรรมการบริษัท : ระบุรายชื่อกรรมการบริษัท

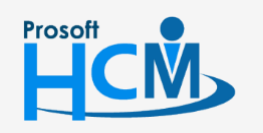

♀ 2571/1 ซอฟท์แวร์รีสอร์ท ถนนรามคำแหง แขวงหัวหมาก เขตบางกะปี กรุงเทพฯ 10240

♀ 287 หมู่ 5 ต.สันทรายน้อย อ.สันทราย จ.เซียงใหม่ 50210

02-402-6560, 081-359-7687

support@prosofthcm.com